# Kensington®

## VeriMark<sup>™</sup> Setup Guide

Kensington takes pride in making our comprehensive installation guides easy to follow with simple illustrations and step-by-step instructions. This guide will walk you through setup and help you get to know your VeriMark<sup>™</sup>.

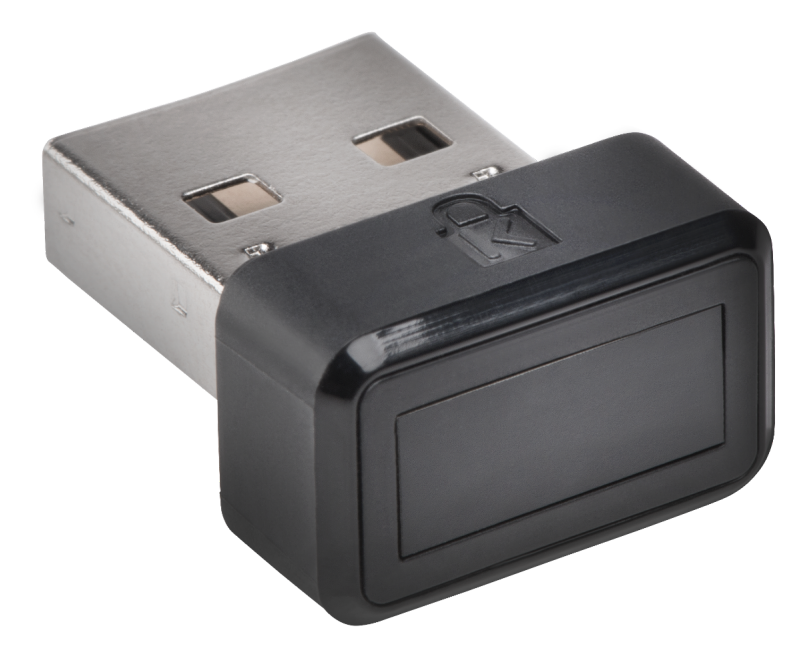

Please update operating system (Windows 10) before setting up Verimark. If using an online service for WebAuthn make sure you use the latest browser version (Edge, Chrome, Safari and Firefox.)

### VeriMark<sup>™</sup> Shopify Setup Guide

**1.** From your Shopify admin, **click** your username and account picture.

**2.** Do one of the following: a. Click **Your account > Security**. b. Click Your profile. **Note:** If you haven't set up a single login, then you'll see **Your profile** instead of **Your account**.

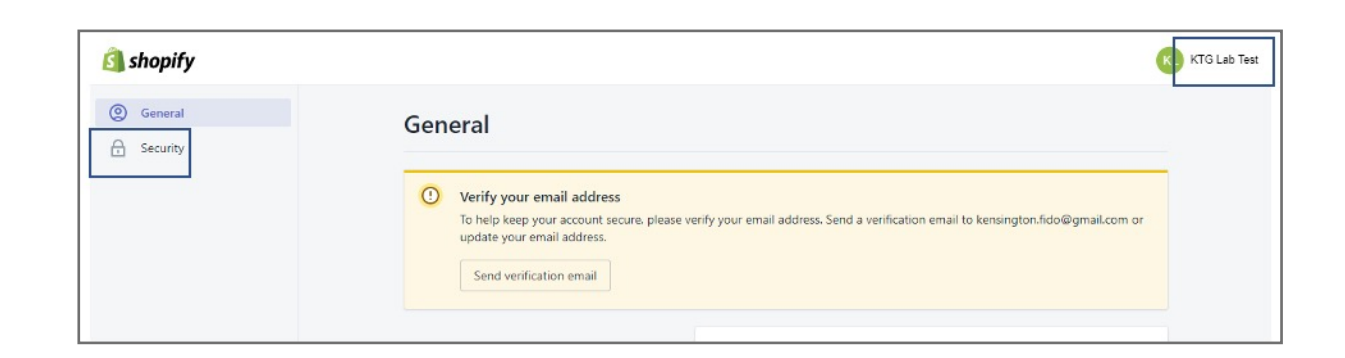

#### 3. In the Two-step authentication section, click Enroll a new device.

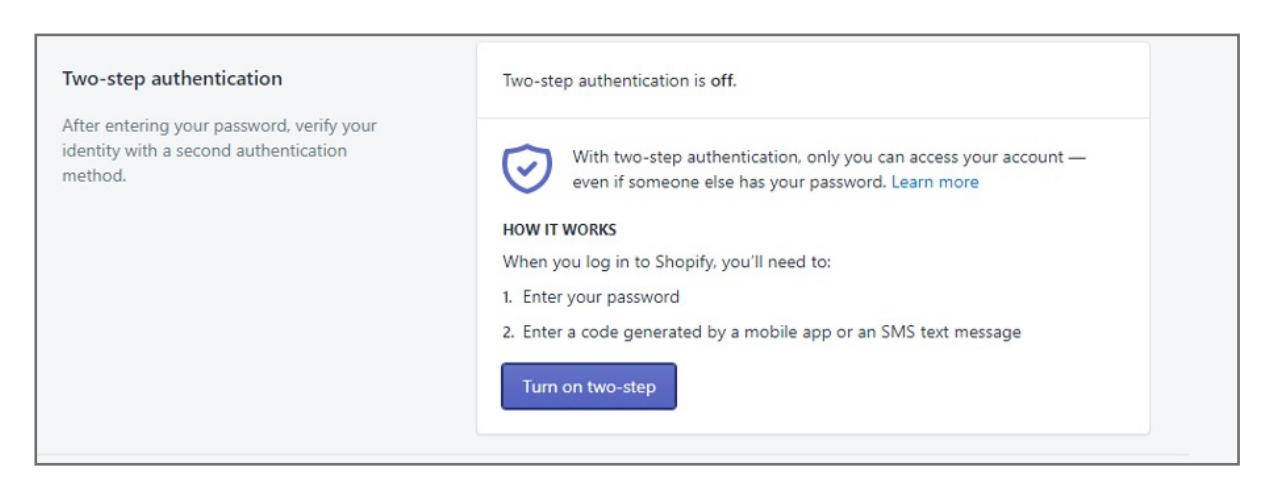

4. Select Security Key

| Turn on two-step authentication                                                                                                    | ×    |
|----------------------------------------------------------------------------------------------------|------|
| Select an authentication method for your account: <ul> <li>Authenticator app</li> <li>Use an app to generate an authentication code when you log in.</li> </ul> |      |
| <ul> <li>SMS delivery</li> <li>Receive an SMS/text message with an authentication code when you log in.</li> </ul>                                              |      |
| <ul> <li>Security key</li> <li>Use a compatible security key like a fingerprint reader or USB key when you log in.</li> </ul>                                   |      |
| Ν                                                                                                    | lext |

5. In the fields provided, enter a nickname for the device to enroll and your account password

| 0              | Important information about security keys                                        |
|----------------|----------------------------------------------------------------------------------|
|                | device. If you want to log in to Shopify from another device, you'll need to add |
|                | another security key or set up a different two-step authentication method.       |
|                | Learn more                                                                       |
|                |                                                                                  |
| CHO            | OCSE & NAME FOR YOUR SECURITY KEY                                                |
| . crit         |                                                                                  |
| lickn          | ame                                                                              |
|                |                                                                                  |
| Veri           | Mark Gen1                                                                        |
| Veri           | Mark Gen1                                                                        |
| Veri           | Mark Gen1                                                                        |
| Veri           | Mark Gen1 TER YOUR CURRENT PASSWORD                                              |
| Veri<br>2. ENT | Mark Gen1<br>TER YOUR CURRENT PASSWORD<br>Ford confirmation                      |

#### 6. Touch the Fingerprint sensor

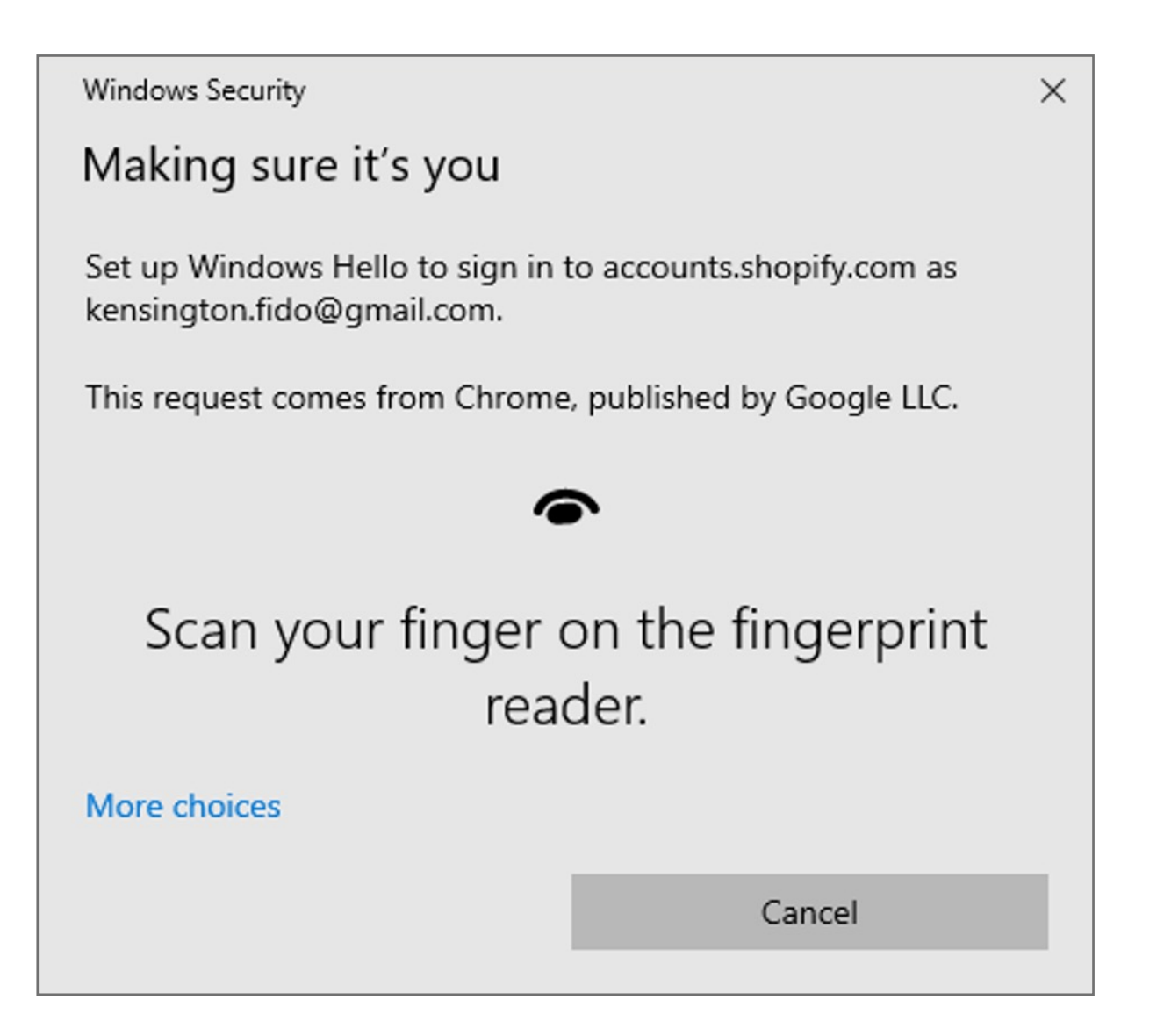

- **7.** Activate your security key. You are provided with a list of 10 recovery codes.
- 8. Write down your recovery codes and keep them in a safe place. If you don't have access to your security key, then using a recovery code is the only way to log in to an account that has two-step authentication enabled.

| Treat your recovery codes as you woul<br>password manager like Lastpass, or 1P                                   | ld your password. We recon<br><sup>2</sup> assword. | mmend saving them in a |  |  |  |
|----------------------------------------------------------------------------------------------------|-----------------------------------------------------|------------------------|--|--|--|
|                                                                                                    |                                                     |                        |  |  |  |
| A0A4-ECB3-4054                                                                                                   | 3EE9-8DD4-115D                                      | AA43-CDB0-DCDA         |  |  |  |
| FB9C-E788-3548                                                                                                   | 3092-7F82-03B9                                      | 9F4D-FED9-2B59         |  |  |  |
| B07B-F17E-A56F                                                                                                   | E1D4-423B-5B00                                      | 0213-E1C6-4B56         |  |  |  |
| F                                                                                                    | F1EA-C907-765F                                      |                        |  |  |  |
| Each code can only be used once. You can generate new codes to replace your current codes.<br>Generate new codes |                                                     |                        |  |  |  |

#### 9. You are all set

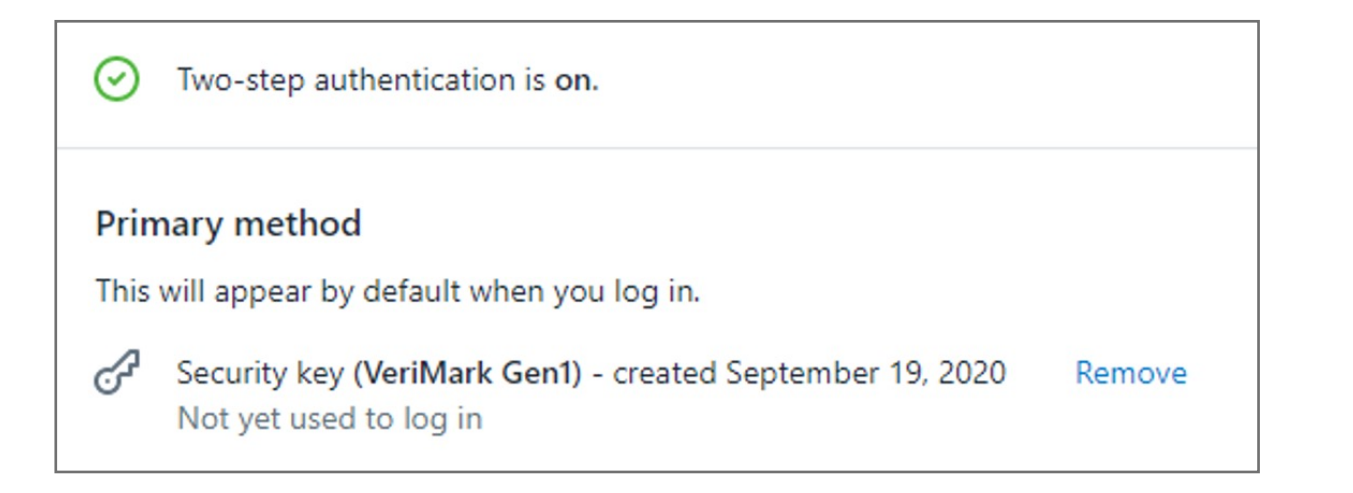